# 受験日時・受験会場の予約画面について

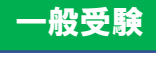

# 受験申請手続きの流れ

# 1. 家電製品協会 認定センターHPからマイページへアクセスする。

家電製品協会 認定センターHP: https://www.aeha.or.jp/nintei-center/

| AGA                                                                                      | * 副定センター                                                                          | MANNS weights                                | - 第5年/1880時年のAn<br>日マイベージ                         |
|------------------------------------------------------------------------------------------|-----------------------------------------------------------------------------------|----------------------------------------------|---------------------------------------------------|
| E AR-FRA                                                                                 | ター                                                                                | ジニア 受験と資格更新 資格をお持ちの方                         | <ul> <li>あなたの着らしに投立つ</li> <li>快遊家電 ライフ</li> </ul> |
| 資格認定総合情報サイ<br>最新の知識<br>お客様のニー<br>プロフェッショ<br><sup>5</sup> 5と快感で安全な至らしの変<br>たくさんの知識と投版でサポー | 、<br>と情報で<br>ーズに応える<br>ョナルになる<br><sup>RR.</sup>                                   |                                              | <b>A</b>                                          |
| Ē                                                                                        | → スマートマスター → 要 家宅製品ア<br>smart master → 要 家宅製品ア                                    | ドバイザー 、 S 家屯製品:<br>engineer                  | c>9=7,                                            |
| お知らせ                                                                                     | システムメンテナンス実施について(1/20)<br>2021年3月第40回試験の観察について〜第2回CBT7<br>資格更新制度の週月変更(中語受付再開、更新試験 | ち式試験~<br>の合格期間など)について                        |                                                   |
|                                                                                          | 2021年版 家電製品アドバイザー・エンジニア受験者                                                        | 参考書の販売を開始しました                                |                                                   |
|                                                                                          | ■ マイ/<br>マイベージでは、安静中華、高校野林中華とよ<br>ログイン・第                                          | ベ <i>ー ジ</i><br>.0世紀編集の期合・変更が行えます。<br>新規作成 > |                                                   |
|                                                                                          |                                                                                   |                                              |                                                   |

# 2. マイページヘログインする。

 シスマートマスター
 一般財団法人家電製品協会

 家電製品アドバイザー
 一般財団法人家電製品協会

 家電製品エンジニア
 認定センター

「受験申請」の場合、あるいは「資格更新申請」の場合は、 いずれもまず下機のボタンをクリックして『マイページ』を作成してください。 (既にマイページをお持ちの方は、「マイページをお持ちの方」をクリックしてください。

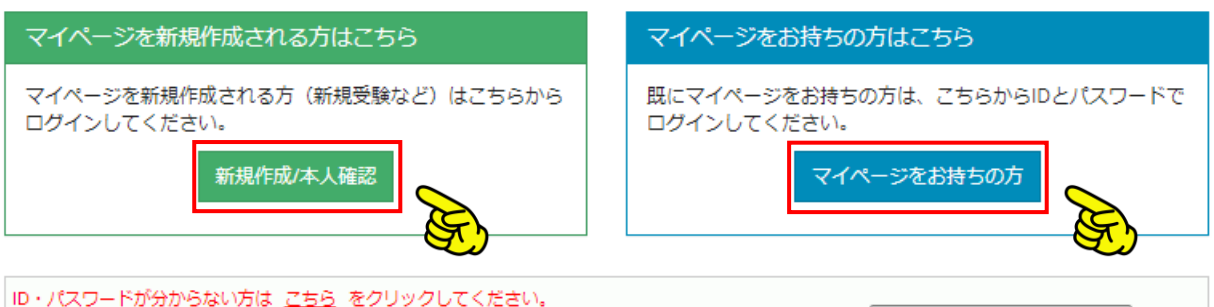

・ID・パスワードをお忘れの方
 ・会社(団体)を通じてお申込み済の方でマイページのID・パスワードが分からない方

ID・パスワードが分からない方

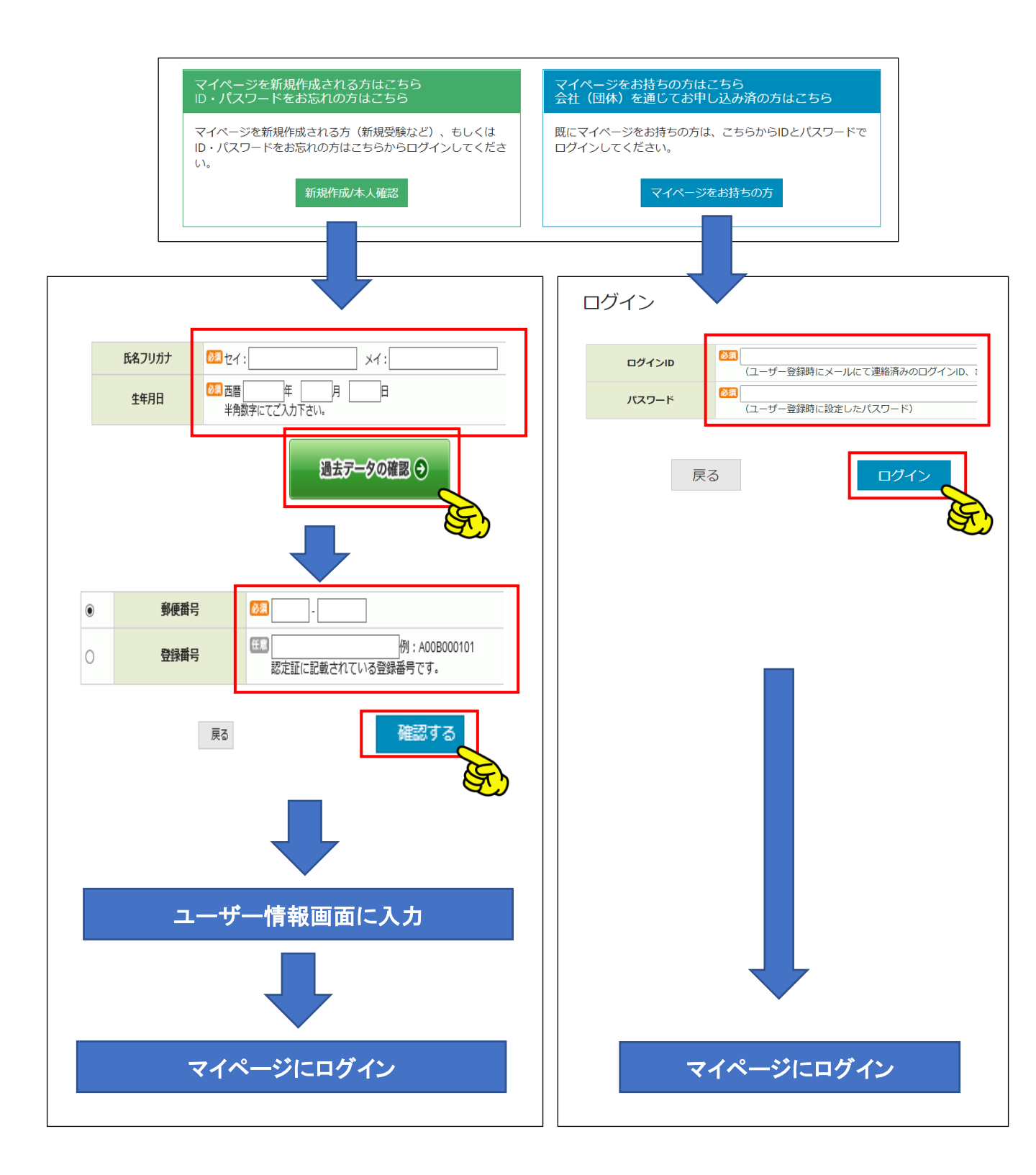

### 3. 受験申請をする。

マイページメニュー画面

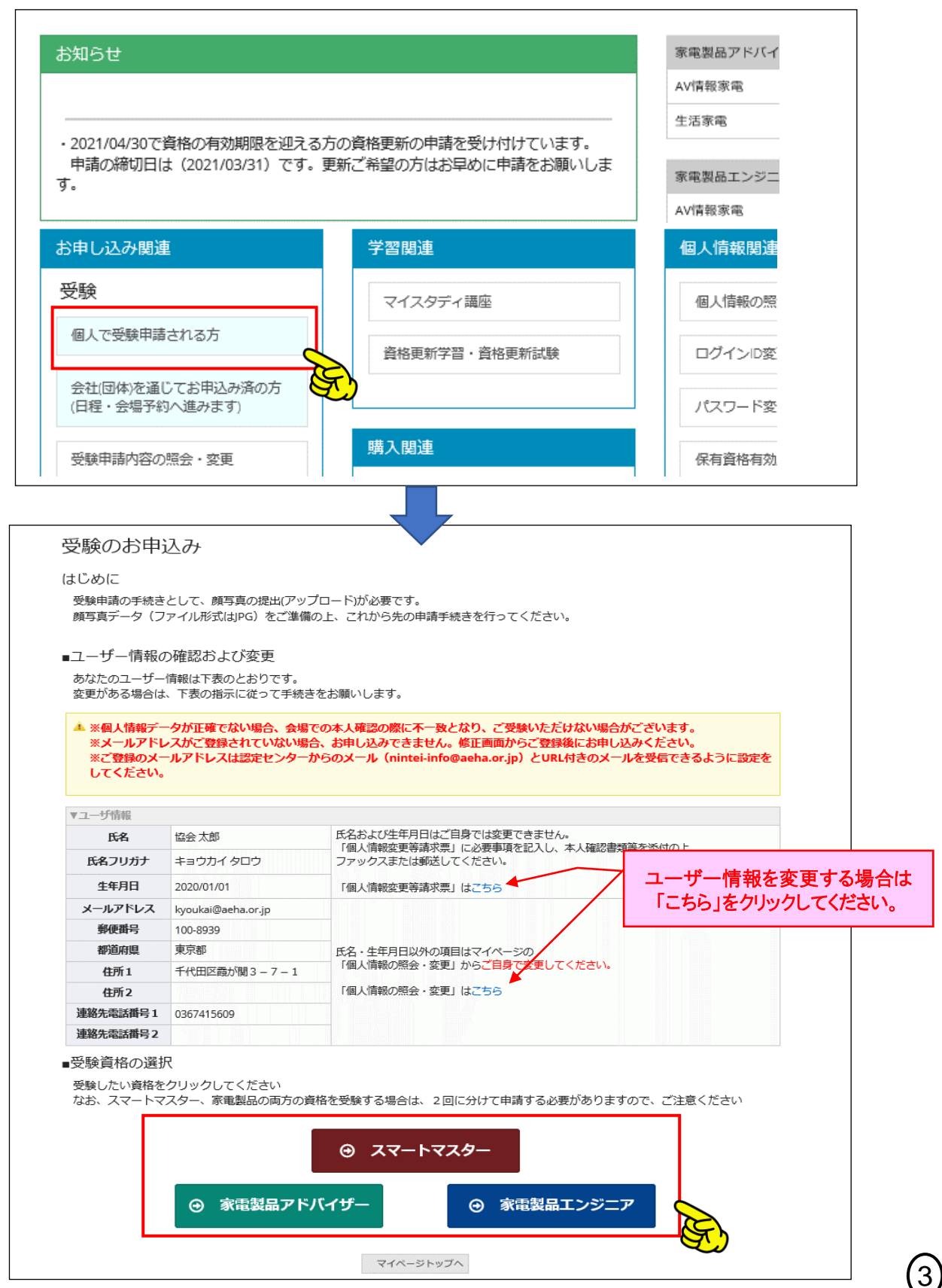

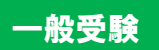

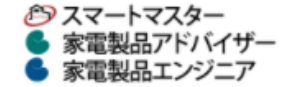

一般財団法人 家電製品協会 認定センター ID:12345678 家電 太郎様

ログアウト

## 受験のお申込み

#### STEP1. 資格取得状況参照

・アドバイザー資格については、こちらで確認できます。

|        |            | 科目単位の合格状況 |    |      |     | 資格の取得状況  |    |       |      |      |
|--------|------------|-----------|----|------|-----|----------|----|-------|------|------|
| 資格     | 試験科目       | 一般試験      |    | EX等級 |     | 29403 #F |    | -0.00 |      |      |
|        |            | 判定日       | 得点 | 状況   | 判定日 | 得点       | 状況 | 豆球笛巧  | 相对相称 | BEAL |
|        | 商品知識・取扱    | -         | -  | 퓢    | -   | -        | -  | 未取得   |      |      |
| AVIATO | CS・法規 (共通) | -         | -  | 퓢    | -   | -        | -  |       | -    |      |
| 生活     | CS・法規 (共通) | -         | -  | 퓢    | -   | -        | -  | 未取得   | -    |      |
|        | 商品知識・取扱    | -         | -  | 퓢    | -   | -        | -  |       |      | -    |
|        | 総合         | -         | -  | -    | -   | -        | -  | -     | -    | -    |

「状況」欄について: 合…対象科目の合格 受…一般試験が受験可能 EX…エグゼクティブ・チャレンジが可能(⑦ エグゼクティブ・チャレ ンジとは?) 「認定」欄について: 認…資格認定済み ⊌…ゴールド認定取得 ♥…プラチナ認定取得

#### STEP2. 目指す資格を選択

| 選択 | 目指す資格 |                          | 説明                                   |
|----|-------|--------------------------|--------------------------------------|
| •  | 総合    | 総合の試験科目は、アドバイザー<br>科目です。 | ・(AV情報)とアドバイザー(生活)の商品知識・取扱およびCS・法規の3 |
| 0  | AV情報  | AV情報の試験科目は、アドバイも         | f-(AV情報)の商品知識・取扱とCS・法規の2科目です。        |
| 0  | 生活    |                          | (生活)の商品知識・取扱とCS・法規の2科目です。            |
|    | 戻る    | 受験する貨格を選択<br>します。        | *^                                   |

#### 【ご注意事項】同時に更新手続きを申し込まれる方へ

・コンビニまたはPay-easyでのお支払いをされる際、試験のお申込みが「未払い」状態の場合、更新手続きのお申込みができません。恐れ入りますが、先に更新手続きをお申込み頂くか、試験のお支払い手続きが完了後、更新手続きのお申込みをお願い致します。

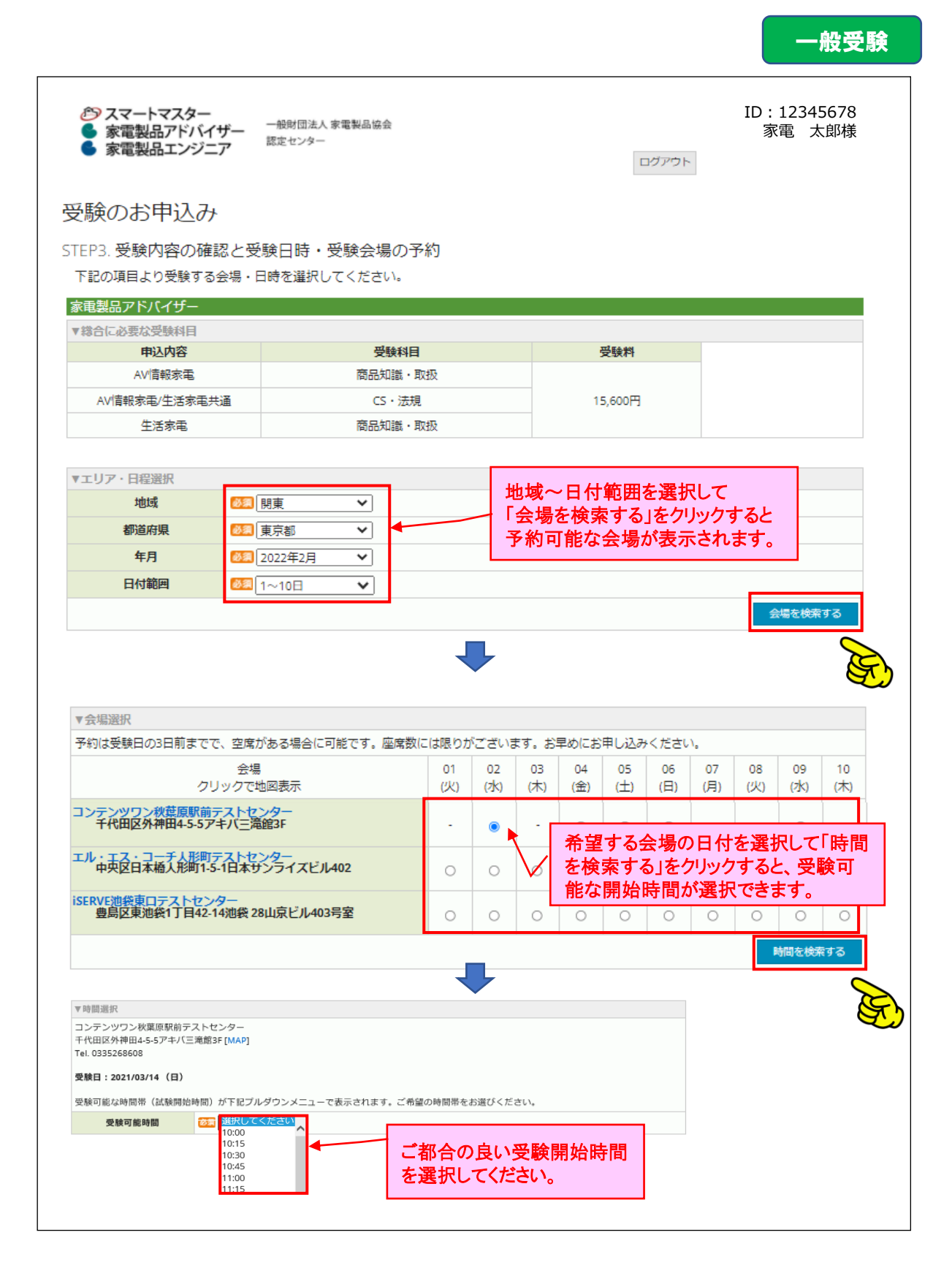

### 一般受験

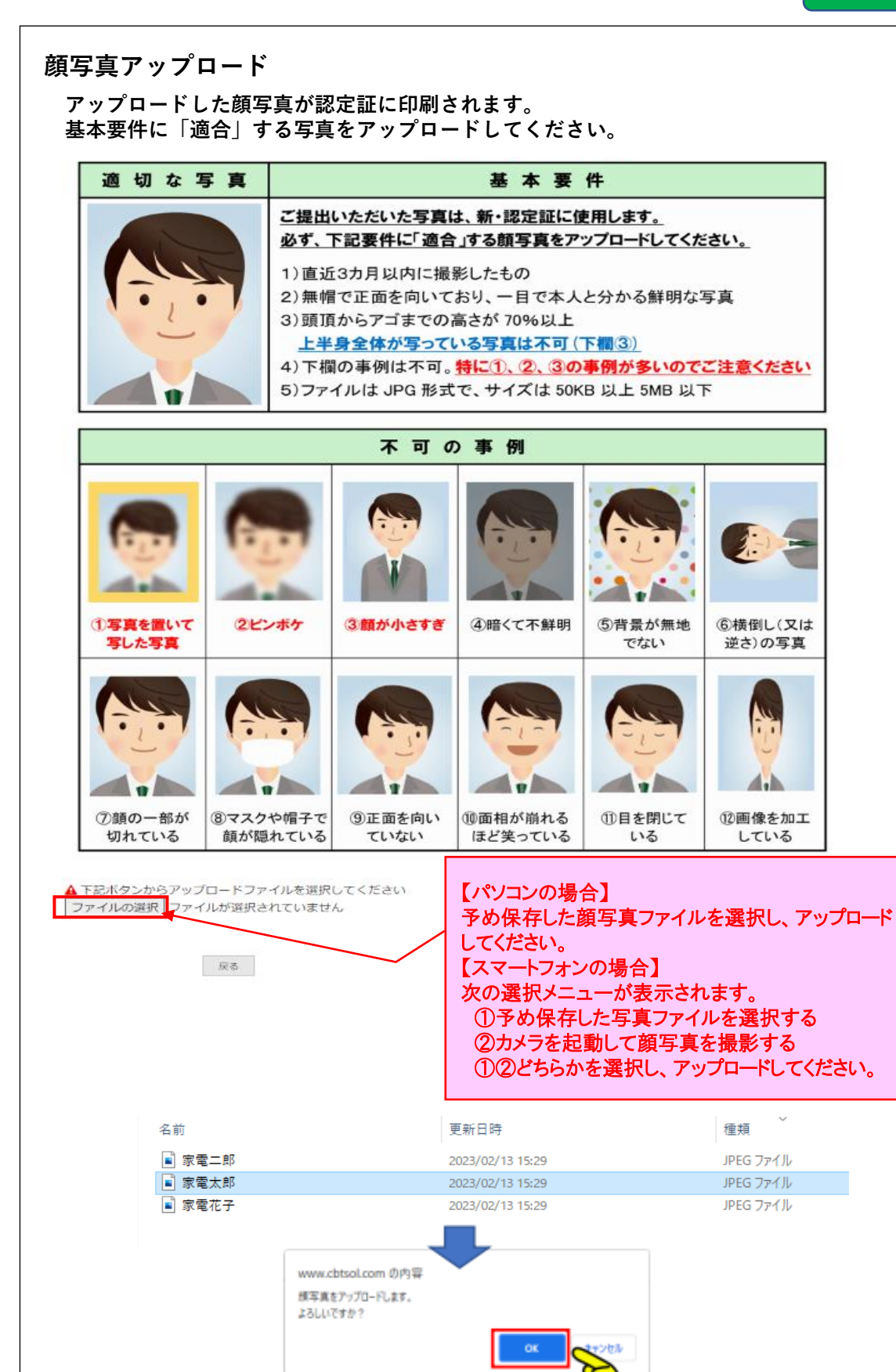

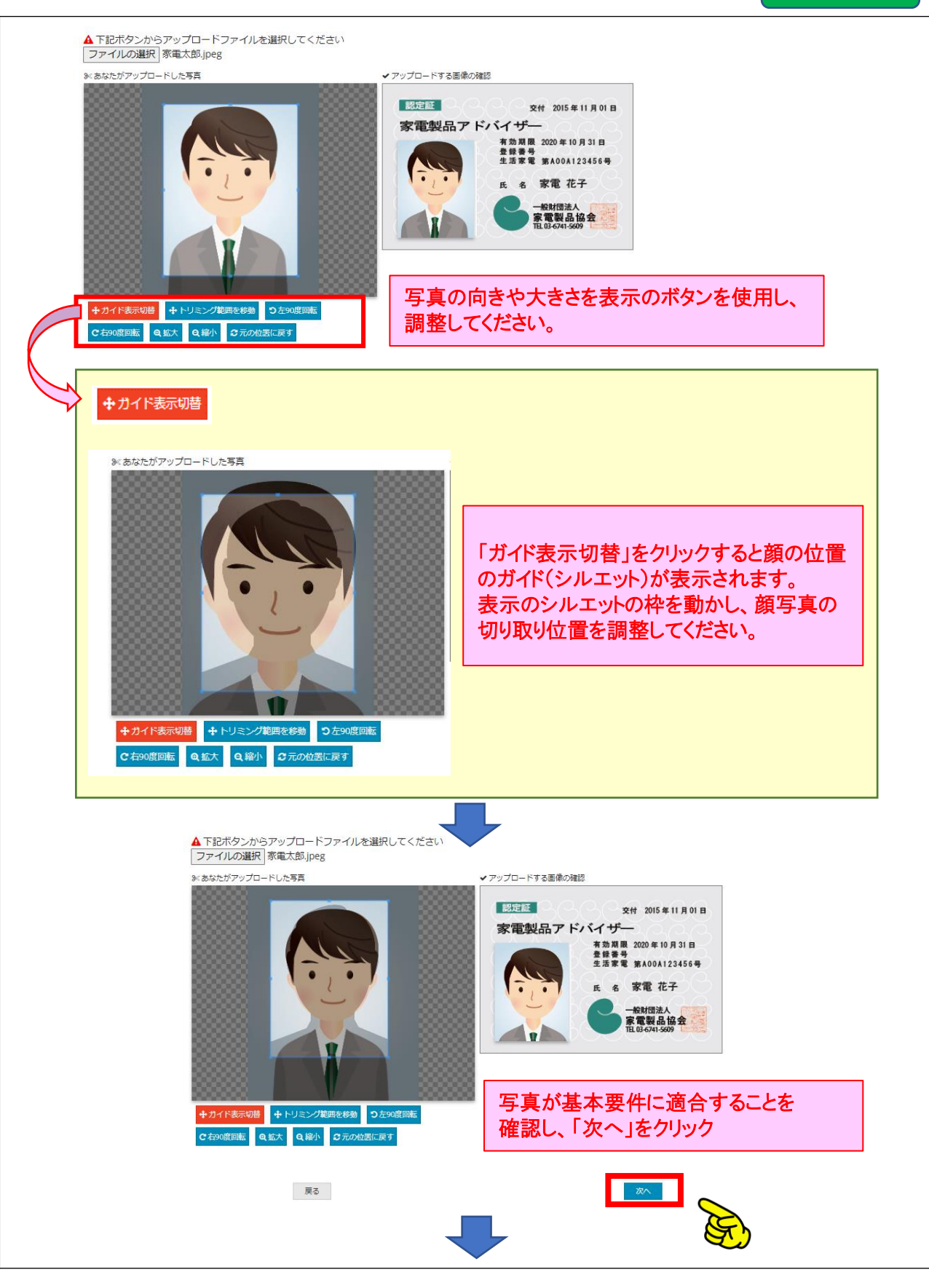

### 一般受験

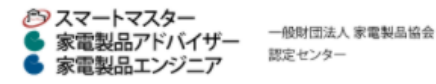

認定センター

ID:12345678 家電 太郎様

ログアウト

### 受験のお申込み

#### STEP4. 入力内容の確認

下記の内容で受験を申込みます。入力内容に問題がなければ「確定して決済へ」をクリックし、受験料の支払手続きに進んで下さい。 なお、「確定して決済へ」をクリックせずに本画面を閉じた場合は、お申込みは無効となりますのでご注意下さい。

| 家電製品アドバイザー    |         |         |
|---------------|---------|---------|
| ▼総合に必要な受験科目   |         |         |
| 申込内容          | 受験科目    | 受験料     |
| AV情報家電        | 商品知識・取扱 |         |
| AV情報家電/生活家電共通 | CS·法規   | 15,600円 |
| 生活家電          | 商品知識・取扱 |         |

| ▼会場確認 |                              |  |  |  |
|-------|------------------------------|--|--|--|
| 会場名   | コンテンツワン秋葉原駅前テストセンター          |  |  |  |
| 都道府県  | 東京都                          |  |  |  |
| 住所    | 千代田区外神田4-5-5アキバ三滝館3F         |  |  |  |
| 電話番号  | 0335268608                   |  |  |  |
| 受験日時  | 受験日時 2022/02/02 10:00 (180分) |  |  |  |
| 地図URL | 地図を開く                        |  |  |  |

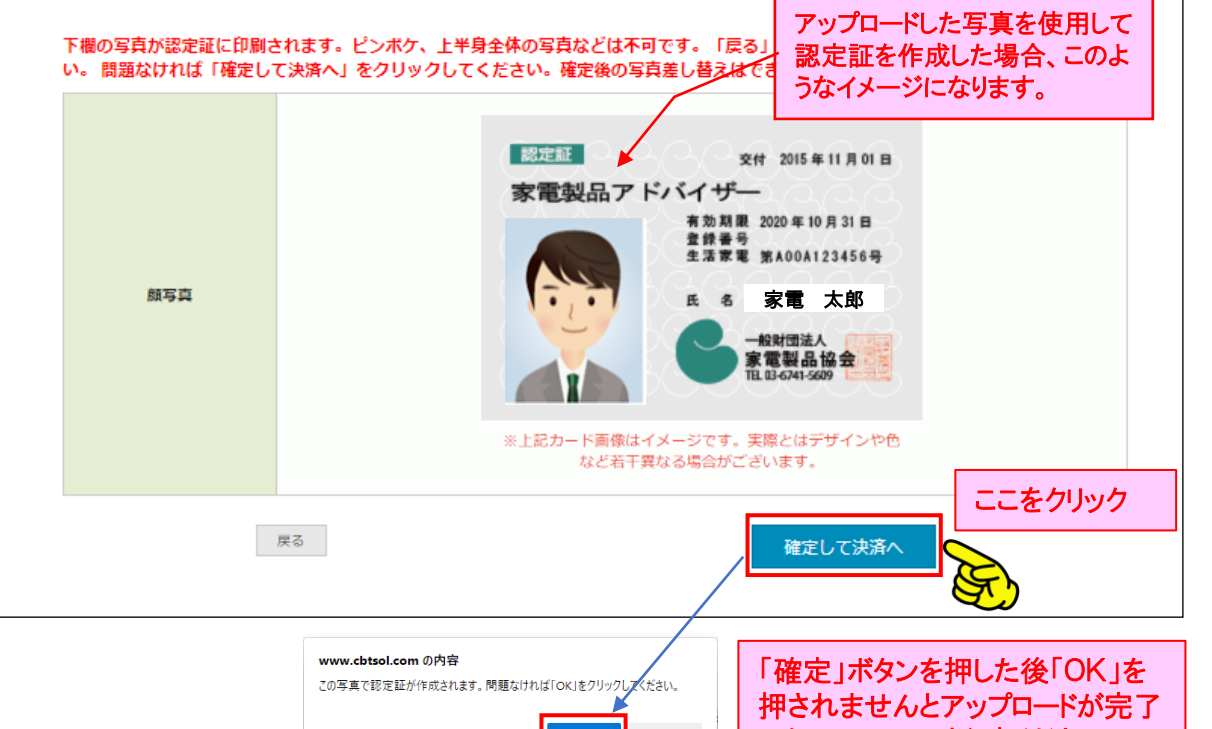

キャンセル しませんので、ご注意ください。 この後、受験料のお支払い手続きが完了 しないと 受験申請が確定しませんので、ご注意ください。